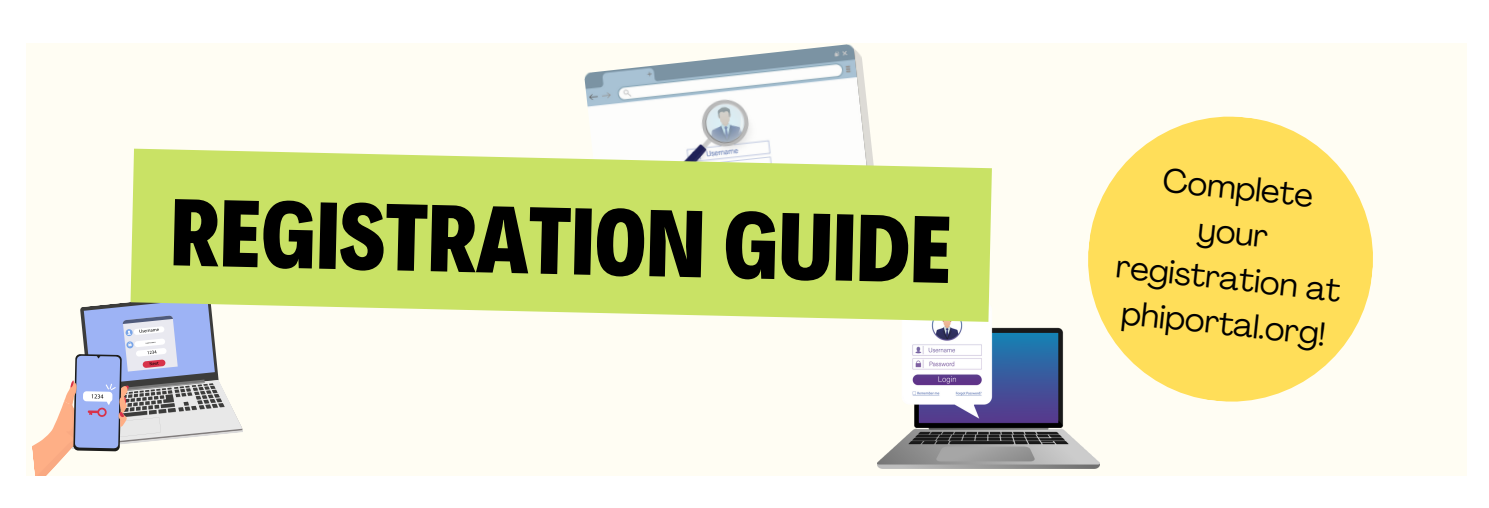

Welcome to the registration guide for applying to the competition at phiportal.org. This guide offers essential information to help you navigate the registration process seamlessly.

# **Registration Process**

# Step 1: Visit the Registration Website

Contentions

Contentions

Contentions

Contentions

Contentions

Contentions

Contentions

Contentions

Contentions

Contentions

Contentions

Go to the official KMT2O24 registration website: <u>https://phiportal.org</u>

#### Step 2: Create an Account

Click on the "Sign Up" button to create your account.

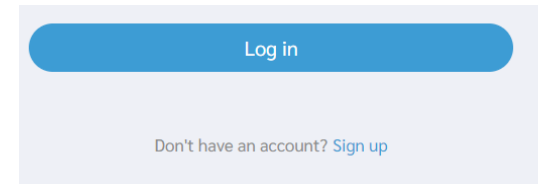

# Step 3: Complete the Registration Form

Fill in the required information in the form.

| Х   | <           |          | PHI Connections<br>phiportal.org |  | $\Box$ |
|-----|-------------|----------|----------------------------------|--|--------|
| фрн | I CONNECTIO | S        |                                  |  | Ξ      |
|     |             |          | 8                                |  |        |
|     |             |          | Sign up                          |  |        |
|     |             |          | 1 Upload                         |  |        |
|     |             | Sign     | in information                   |  |        |
|     |             | *        | l am a student 🔹 👻               |  |        |
|     |             |          | Email                            |  |        |
|     |             | <b>A</b> | Password O                       |  |        |
|     |             | Perso    | nal information                  |  |        |
|     |             |          | First name                       |  |        |
|     |             | 1        | Last name                        |  |        |
|     |             |          | 15-01-2023                       |  |        |

Double-check your information before clicking "Sign Up".

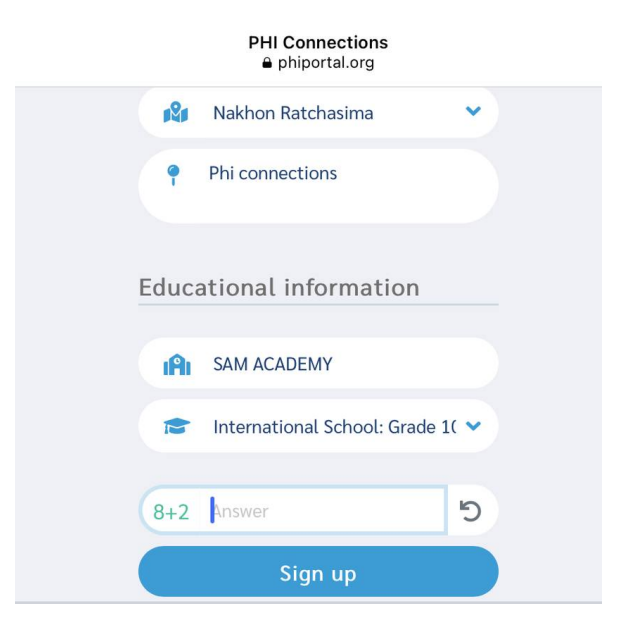

#### Step 4: Email Verification

Check you inbox and enter the verification code to verify your email address.

| Email Verification                                                                          |
|---------------------------------------------------------------------------------------------|
| A verification code has been sent to kangaroomath.thailand@gmail.com                        |
| Please check your inbox and enter the verification code below to verify your email address. |
| Verification code                                                                           |
| Resend code                                                                                 |
|                                                                                             |

## Step 5: Log In to Register

PHI Connections phiportal.org Х <  $\Box$ **ÖPHI** CONNECTIONS  $\equiv$ 👑 01-10-2007 Edit 1 An User ID Exam: HIPPO 2023 -PHI07000007 Exam: KMT2023 Detail: 5th Kangaroo **Preliminary Round** Region Thailand Math Competition Detail: 11th HIPPO Date : 26th March 2023, **Olympiad English** Provin Date : 23rd April 2023, Nakhon Ratchasima Sunday Time : 9:00 - 10:30 AM Sunday Fmail Eligibility : Grade 1 to Time : 9:00 - 10:30 AM kangaroomath.thailand@gmail.com Grade 12 Eligibility : Grade 1 to Address Mode : Written Paper Grade 12 Phi connections Venue : Participating Mode : Paper-based Contact No Schools & Centers Exam 0612595936 Duration : 90 min Venue : Participating School Register Fee: THB650 Schools & Centers SAM ACADEMY Register Fee: THB 900 www.phiconnections.org/k Grade level www.phiconnections.org/h International School: Grade 10 (Year 11, UK) The registration will be The registration will be closed on 12-03-2023. closed on **10-04-2023**. S Link Account Available Registe Available Regist -- No information --× **All Competitions** Change password 🚹 Log out

Log In and choose your competition.

# Step 6: Complete the Registration Form

Choose your exam venue and fill in the required information in the registration form.

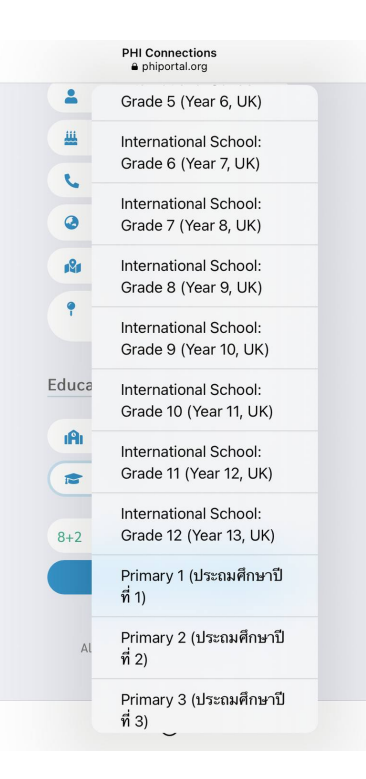

Click acknowledge and register.

| Registra | tion : KMT2023                                                                 | X     |  |  |  |  |
|----------|--------------------------------------------------------------------------------|-------|--|--|--|--|
| IM       | Nakhon Ratchasima 👻                                                            |       |  |  |  |  |
| Exam     | n information                                                                  |       |  |  |  |  |
| Grad     | le level                                                                       |       |  |  |  |  |
| 1        | International School: Grade 10 (Year 11, UK)                                   |       |  |  |  |  |
| Раре     | er                                                                             |       |  |  |  |  |
| B        | JUNIOR                                                                         |       |  |  |  |  |
| Cent     | Center                                                                         |       |  |  |  |  |
|          | 📱 🛚 Bangkok-Ram Intra [ Pramochwittayaramintra School ⊻                        |       |  |  |  |  |
| Time     | ♥ 55 Moo 3 Rarm Inthra Rd, at Soi 7 Khet Bang Kher<br>Bangkok<br>☎ 0-2521-0386 | n,    |  |  |  |  |
| 0        | Please select 🗸                                                                |       |  |  |  |  |
|          |                                                                                |       |  |  |  |  |
|          | cknowledge that I have read, and do hereby accept the                          | ancel |  |  |  |  |

#### **Step 7: Payment Instructions**

Choose your payment method

Online payment- Credit card (Automatic transferred)

Pay later - please make a payment and you must upload your payment slip.

Ensure payment is completed before the registration deadline.

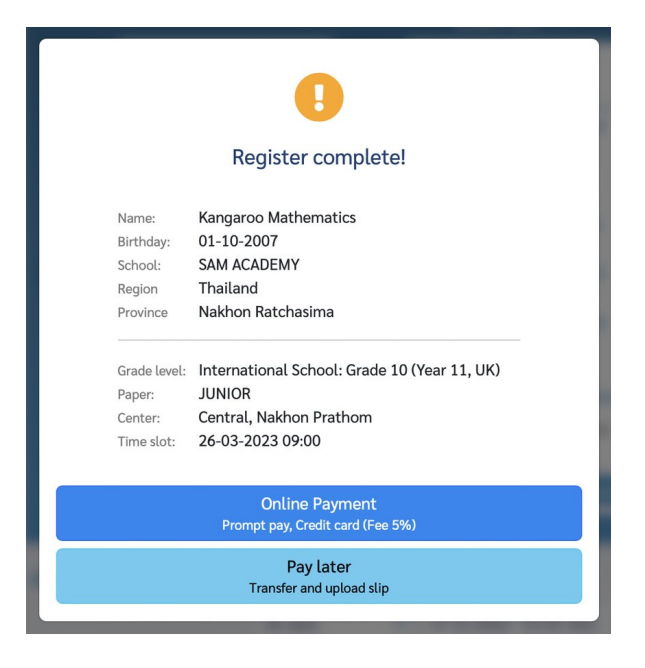

## Step 8: Payment Approvals

You can log in to check your application status yourself. (Payment approvals typically take 1-2 days.)

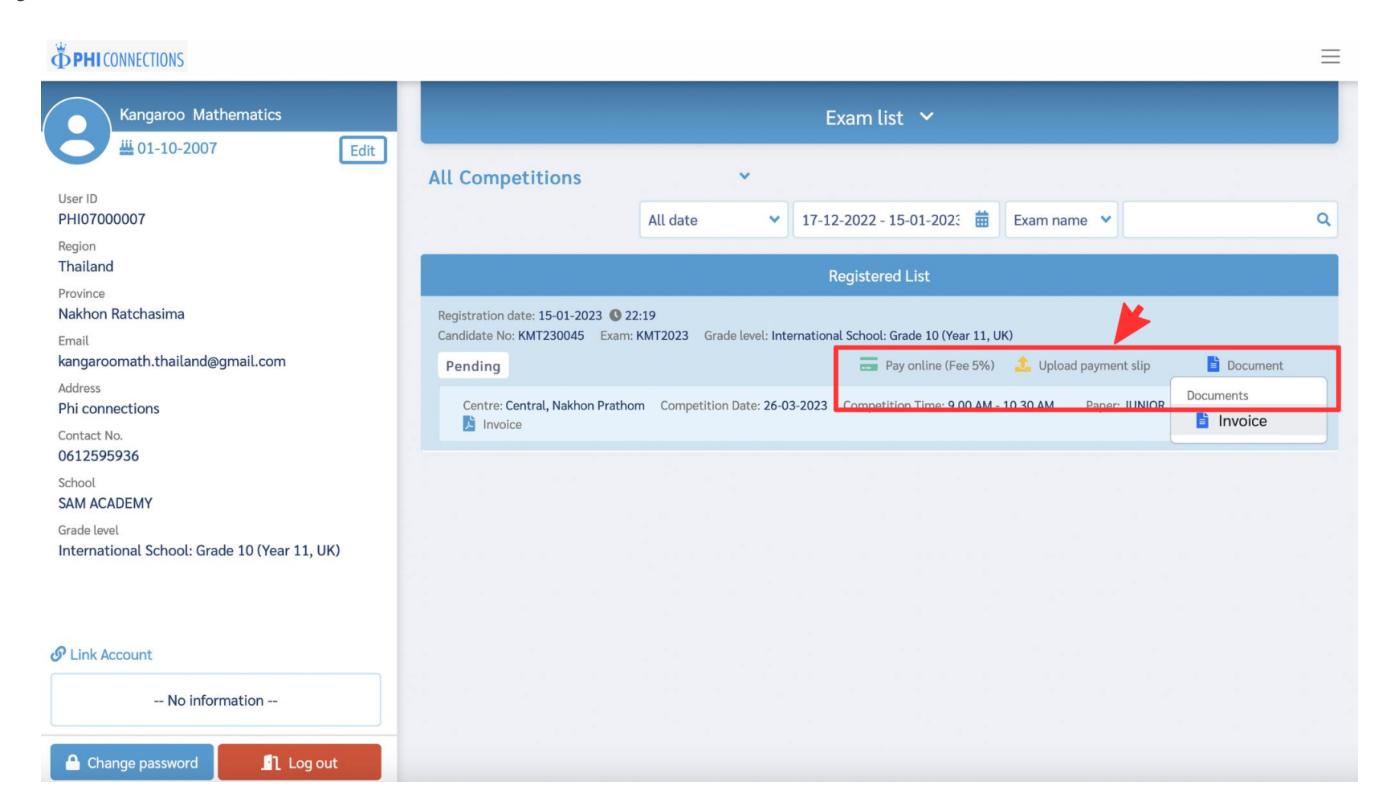